## SPOT QUICK GUIDE FOR COMMUNITY SETTINGS<sup>†</sup> ADD A NEW CASE TO YOUR EXISTING EXPOSURE EVENT

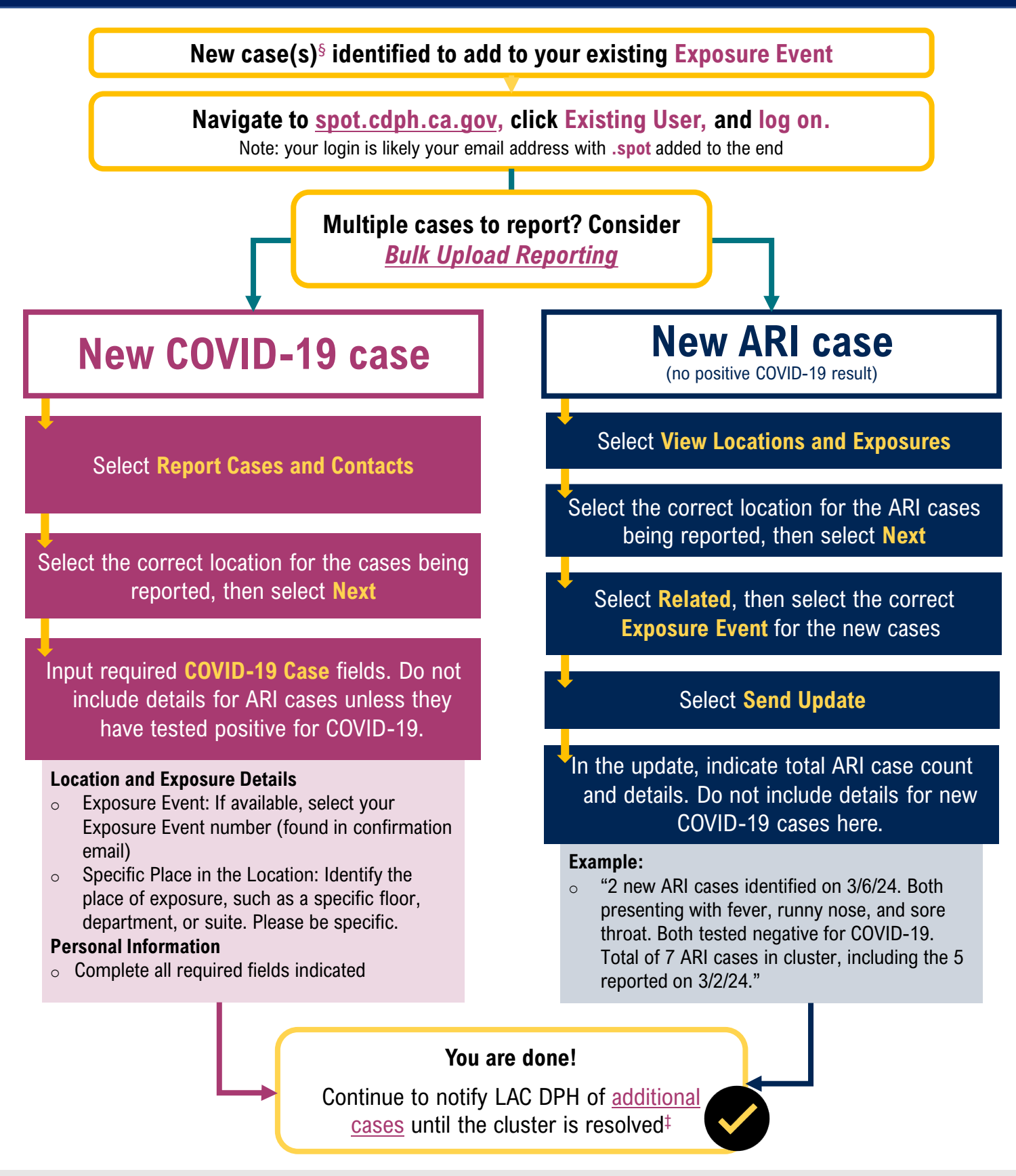

<sup>+</sup> Community settings refer to education settings, community care facilities, correctional/detention facilities and sites serving people experiencing homelessness. Excludes healthcare settings (e.g., hospitals, skilled nursing facilities). Acute respiratory illness is defined as new onset of two or more of the following symptoms: fever/chills, cough, sore throat, runny or stuffy nose, difficulty breathing, and/or body aches. It can include COVID-19 cases.
Cluster resolution occurs when no new cases are identified for 7 days.

Public Health

SHARED PORTAL TRACKING